# Godišnji odmori - vođenje u danima

Zadnje ažurirano23/01/2025 3:54 pm CET

U Šifrarnik Djelatnici klikom na **Godišnji odmori** omogućeno je vođenje godišnjih odmora u danima.

Za vođenje godišnjih odmora u danima potrebno je prvo napraviti **prijelaz na vođenje u danima**. Prijelaz na vođenje godišnjeg odmora u danima omogućuje točnije vođenje korištenja godišnjeg odmora.

Kad formirate prijelaz, program će u šifrarniku djelatnika dodati novo polje **Godišnji odmori** gdje možete pregledavati i unositi podatke o godišnjem odmoru za sve djelatnike te formirati i slati odluke o korištenju godišnjeg odmora.

Kako bi se olakšao prijelaz na vođenje godišnjeg odmora u danima, podaci o korištenju godišnjeg odmora predložit će se temeljem obračunatog godišnjeg odmora u plaćama za 2024. godinu.

Video uputu s prikazom prijelaza na vođenje u danima možete pogledati OVDJE.

## Prijelaz na vođenje godišnjeg u danima

1 U Šifrarnik > Djelatnici klikom na Godišnji odmor na

djelatniku program prikaže obavijest o mogućnosti prijelaza na vođenje godišnjih odmora u danima.

## 2

Prijelaz na vođenje godišnjih odmora u danima aktiviramo klikom na

poveznicu u obavijesti pa na Početak vođenja godišnjeg odmora u

danima.

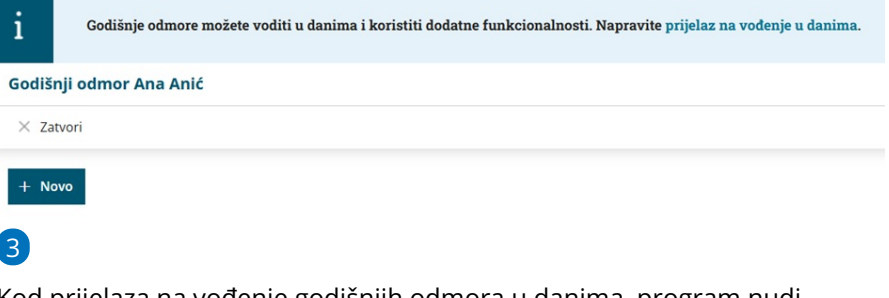

Kod prijelaza na vođenje godišnjih odmora u danima, program nudi **mogućnost uređivanja podataka** o godišnjem odmoru sukladno podacima o GO koji su obračunati kroz 2024.

| Prijelaz n<br>odmora<br>Kako bi s | hrigkat za wadaje pośligną odkoru u dunina onogućuje ločnje vođenje konštenja gudiknjeg odkorus. Konštenje gudiknjeg<br>odmora vođe prema dunima i nacivno u dlužitom plika.<br>Na iz sa udale policijan za odkoreg danji gudi godi konštenja posličeljan za na temelju doražunatog. |                                                 |                       |          |         |        |         |         |        |        |         |       |             |              |            |                              |
|-----------------------------------|----------------------------------------------------------------------------------------------------|-------------------------------------------------|-----------------------|----------|---------|--------|---------|---------|--------|--------|---------|-------|-------------|--------------|------------|------------------------------|
| godišnjeg                         | odmora u p                                                                                                    | laćama za godinu 2024.                          |                       |          |         |        |         |         |        |        |         |       |             |              |            |                              |
| Podatke                           | ću urediti ka                                                                                                    | snije: 🛄 🕕                                      |                       |          |         |        |         |         |        |        |         |       |             |              |            |                              |
| Zadnji m<br>godišnje              | esec za kori<br>; odmora:                                                                                                    | Stenje lipanj                                   |                       |          |         |        |         |         |        |        |         |       |             |              |            |                              |
| Ime                               | Prezime                                                                                                    | Broj dana godišnjeg odmora prema odluci za 2024 | Za korištenje iz 2023 | siječanj | veljača | ožujak | travanj | svibanj | lipenj | srpenj | kolovoz | rujan | listoped    | studeni      | prosinac   | Neiskorišteni godišnji odmor |
| Ana                               | Anić                                                                                                    | 22                                              | 0                     | 0        | 0       | 0      | 0       | 0       | 0      | 0      | 0       | 0     | 0           | 0            | 0          | 22                           |
| Pero                              | Perić                                                                                                    | 20                                              | 3                     | 0        | 3       | 0      | 0       | 0       | 0      | 5      | 0       | 0     | 0           | 0            | 0          | 15                           |
| Matko                             | Matkić                                                                                                    | 0                                               | 0                     | 0        | 0       | 0      | 0       | 5       | 0      | 0      | 0       | 0     | 0           | 0            | 0          | -5                           |
| Nina                              | Ninić                                                                                                    | 0                                               | 0                     | 0        | 0       | 0      | 0       | 0       | 0      | 0      | 6       | 0     | 0           | 0            | 0          | -6                           |
| Maja                              | Majić                                                                                                    | 0                                               | 0                     | 0        | 0       | 0      | 0       | 0       | 0      | 0      | 0       | 0     | 10          | 0            | 0          | -10                          |
|                                   |                                                                                                    |                                                 |                       |          |         |        |         |         |        |        |         |       |             |              |            |                              |
|                                   |                                                                                                    |                                                 |                       |          |         |        |         |         |        |        |         | - Po  | četak vođen | ja godišnjeg | odmora u o | lanima X Odustani            |

- Ako ne želimo odmah urediti podatke, označimo Podatke ću urediti kasnije.
  - u tom se slučaju neće formirati prijenos na temelju postojećih podataka o godišnjem odmoru i podatke je potrebno unijeti ručno
- Ako želimo odmah urediti podatke, na padajućem izborniku odaberemo zadnji mjesec korištenja GO iz prethodne godine (npr. lipanj tekuće godine).
- Program na pregledu prikaže djelatnike koji imaju u postavkama unesene podatke o GO ili u tekućoj godini imaju obračunat GO na obračunu plaće. Na temelju obračuna godišnjeg na obračunima plaće, program prikaže dane korištenog godišnjeg po mjesecima u tekućoj godini. Za svakog djelatnika na pregledu program prikaže:
  - Broj dana godišnjeg odmora prema odluci za tekuću godinu
    - podatak se prenese ako je prethodno bio upisan na postavkama djelatnika u satima
    - ako podatak nije bio upisan, možemo ga upisati u predviđeno polje
    - ovaj unos nije konačan, podatak je moguće upisati i nakon formiranja prijelaza
  - za korištenje iz prethodne godine
    - upišemo broj dana koji je ostao za korištenje iz prethodne godine
    - upisani podatak prikazat će se kao početno stanje za prethodnu godinu
    - ovaj unos nije konačan, podatak je moguće upisati i nakon formiranja prijelaza
  - Program automatski izračunava i prikaže broj dana

**neiskorištenog godišnjeg** prema prenesenim i/li upisanim podacima.

 ako na ovom pregledu ne unesete sve podatke, podatak o neiskorištenom godišnjem bit će u minusu, no ovaj unos

- nije konačan, podatke je moguće upisati i nakon formiranja prijelaza i program će ih uzeti u obzir kod izračuna
- Kad završimo s uređivanjem podataka, kliknemo na **Početak** 
  - vođenja godišnjeg odmora u danima.

Formiranjem prijelaza na vođenje godišnjeg odmora u danima, program u šifrarniku djelatnika doda novo polje **Godišnji odmori** gdje jednostavno i po datumima možemo pregledavati, voditi i uređivati podatke o godišnjim odmorima djelatnika.

## Unosa podataka o godišnjem odmoru

U **Šifrarnik > Djelatnici > Godišnji odmori** program na pregledu prikaže djelatnike koji su na zaposleni na odabrani datum (imaju upisano razdoblje zaposlenja).

| Djelatnici   |              |                         |                 |                                                                                                    |        |
|--------------|--------------|-------------------------|-----------------|----------------------------------------------------------------------------------------------------|--------|
| imes Zatvori | Evidencija 🗠 | Satnica rada djelatnika | Godišnji odmori |                                                                                                    |        |
| + Novo       | Q            |                         |                 | $\left. \begin{smallmatrix} 1 \\ 0 \\ 0 \end{smallmatrix} \right  \right\rangle$ Napredna pretraga $\nearrow$ | Nađi Q |

Ako smo kod prijelaza na vođenje godišnjeg u danima uredili podatke o GO djelatnika, program na pregledu prikaže podatke o godišnjem za pojedinog djelatnika na upisani datum.

#### Godišnji odmori

|                                                                                    |                                                                        | _                                      |                                                                                                    |                                                      |                                      |                |      |
|------------------------------------------------------------------------------------|------------------------------------------------------------------------|----------------------------------------|----------------------------------------------------------------------------------------------------|------------------------------------------------------|--------------------------------------|----------------|------|
| tanje na dan:                                                                      | 09.12.2024                                                             | Djelatni                               | k:                                                                                                    |                                                      |                                      |                | ~    |
| odina unosa:                                                                       |                                                                        | Prema o                                | dluci:                                                                                                    |                                                      |                                      |                | ~    |
|                                                                                    |                                                                        | Obavijes                               | st o odluci o                                                                                                    |                                                      | Ē                                    | -              | Ē    |
|                                                                                    |                                                                        |                                        |                                                                                                    |                                                      |                                      |                |      |
| Ime ↓ Prezim                                                                       | e Godina unosa                                                         | Prema odluci                           | Korišten                                                                                                    | Ostane za korištenje                                 | Dospio                               | Obavijest o od | luci |
| Ime ↓ Prezim<br><u>Ana</u> Anić                                                    | e Godina unosa<br>2024                                                 | Prema odluci<br>22                     | Korišten<br>O                                                                                                    | Ostane za korištenje<br>22                           | Dospio<br>0                          | Obavijest o od | luci |
| Ime ↓ Prezim<br>Ana Anić<br>David David                                            | e Godina unosa<br>2024<br>pvić 2024                                    | Prema odluci<br>22<br>0                | Korišten<br>0<br>0                                                                                                   | Ostane za korištenje<br>22<br>0                      | Dospio<br>0<br>0                     | Obavijest o od | luci |
| Ime ↓ Prezim<br>Ana Anić<br>David David<br>Goran Gorić                             | e Godina unosa<br>2024<br>2024<br>2024<br>2024                         | Prema odluci<br>22<br>0                | Korišten<br>0<br>0                                                                                                   | Ostane za korištenje<br>22<br>0<br>0                 | Dospio<br>0<br>0<br>0                | Obavijest o od | luci |
| Ime ↓ Prezim<br>Ana Anić<br>David David<br>Goran Gorić<br>Ivo Ivić                 | e Godina unosa<br>2024<br>2024<br>2024<br>2024<br>2024                 | Prema odluci<br>22<br>0<br>0<br>0      | Korišten<br>0<br>0<br>0                                                                                              | Ostane za korištenje<br>222<br>00<br>00              | Dospio<br>0<br>0<br>0<br>0           | Obavijest o od | luci |
| Ime ↓ Prezim<br>Ana Anić<br>David David<br>Goran Gorić<br>Ivo Ivić<br>Klara Klarić | e Godina unosa<br>2024<br>2024<br>2024<br>2024<br>2024<br>2024<br>2024 | Prema odluci<br>22<br>0<br>0<br>0<br>0 | Korišten           0           0           0           0           0           0           0           0           0 | Ostane za korištenje<br>222<br>0<br>0<br>0<br>0<br>0 | Dospio<br>0<br>0<br>0<br>0<br>0<br>0 | Obavijest o od | luci |

Ako kod prijelaza na vođenje godišnjeg u danima podatke nismo uredili, uredimo ih tako da na pregledu odaberemo djelatnika.

# Početno stanje

Početno stanje omogućava evidentiranje raspoloživog godišnjeg u primjerima kad **ne upisujemo broj dana prema odluci**, odnosno **kad ne trebamo pripremati odluku, a želimo da se ti dani pribroje godišnjem odmoru tekuće godine** (npr. djelatnik zaposlen tijekom godine, prijenos godišnjeg iz drugog programa).

Ako kod prijelaza na vođenje godišnjeg po danima upišemo dane za korištenje iz prethodne godine, program će ih za tu godinu evidentirati kao početno stanje. **Za godinu za koju postoji upisano početno stanje godišnjeg, nije dozvoljen upis godišnjeg po odluci.** 

Napomena: Početno stanje upišemo samo jednom, kad aktiviramo modul, odnosno kad prvi put unosimo **podatke o godišnjem** za pojedinog djelatnika. Za sljedeće godine program će automatski izračunati i prikazati preneseni godišnji.

## 1

Godišnii odmori

U polju **Početno stanje** kliknemo na ikonu 🧪 .

| < Nazad                  |                             |                 |           |
|--------------------------|-----------------------------|-----------------|-----------|
| Djelatnik:               | David Davidović             | Korišten u 2024 |           |
| Godišnji odmor u godini: | 2024                        | Mjesec          | Broj dana |
| Stanie na dan:           | 17.12.2024                  | <u>siječanj</u> | 0         |
|                          |                             | veljača         | 0         |
| Godišnji odmori 2024     |                             | <u>ožujak</u>   | 0         |
| Deserve adduction        |                             | travanj         | 0         |
| Prema odluci:            | Unesi dane godisnjeg odmora | svibanj         | 0         |
| Ostane za korištenie:    | 0                           | lipanj          | 0         |
| ostane za nonstanja      | ·                           | srpanj          | 0         |
|                          |                             | kolovoz         | 0         |
|                          |                             | rujan           | 0         |
|                          |                             | listopad        | 0         |
|                          |                             | studeni         | 0         |
|                          |                             | prosinac        | 0         |

## 2

Program otvori prozor za unos dana početnog stanja gdje unesemo:

- Broj dana godišnjeg odmora, koliko djelatnik u tekućoj godini još ima raspoloživih dana za korištenje i
- **datum** do kojeg djelatnik može koristiti te dane godišnjeg (*npr. 30.6. ili kraj kalendarske godine*)

| Početno stanje godišnje                                                                                                    | g odmora 🛛 📉         |  |  |  |  |  |
|----------------------------------------------------------------------------------------------------|----------------------|--|--|--|--|--|
| Početno stanje omogućava evidentiranje raspoloživog godišnjeg u<br>primjerima kad ne upisujemo broj dana prema odluci i već iskorišteni<br>godišnji. |                      |  |  |  |  |  |
| Broj dana godišnjeg:                                                                                                    | 5                    |  |  |  |  |  |
| Za korištenje do uključno:                                                                                                    | 31.12.2024 🖻         |  |  |  |  |  |
| <b>圖</b> Briši                                                                                                    | ✓ Potvrdi × Odustani |  |  |  |  |  |

• Klikom na **Potvrdi** program upiše broj dana početnog stanja.

| Godišnji odmori          |                              |                 |           |
|--------------------------|------------------------------|-----------------|-----------|
| < Nazad                  |                              |                 |           |
| Djelatnik:               | David Davidović              | Korišten u 2024 |           |
| Godišnji odmor u godini: | 2024                         | Mjesec          | Broj dana |
| Stanie na dan:           | 17.12.2024                   | <u>siječanj</u> | 0         |
|                          |                              | veljača         | 0         |
| Godišnji odmori 2024     |                              | ožujak          | 0         |
| Prema odluci:            | Linesi dane godičnjeg odmora | <u>travanj</u>  | 0         |
| Početno stanje:          | 5 /                          | svibanj         | 0         |
| Ostane za korištenje:    | 5                            | lipanj          | 0         |
|                          |                              | <u>srpanj</u>   | 0         |
|                          |                              | kolovoz         | 0         |
|                          |                              | rujan           | 0         |
|                          |                              | listopad        | 0         |
|                          |                              | studeni         | 0         |
|                          |                              | prosinac        | 0         |

# Unos godišnjeg odmora prema odluci

Za unos godišnjeg odmora prema odluci kliknemo na **Unesi dane godišnjeg** odmora.

| Godišnji odmori          |                             |                 |           |  |  |  |
|--------------------------|-----------------------------|-----------------|-----------|--|--|--|
| < Nazad                  |                             |                 |           |  |  |  |
| Djelatnik:               | Sara Sarić                  | Korišten u 2025 |           |  |  |  |
| Godišnji odmor u godini: | 2025                        | Mjesec          | Broj dana |  |  |  |
| Stanie na dan:           | 01.01.2025                  | <u>siječanj</u> | 0         |  |  |  |
|                          |                             | veljača         | 0         |  |  |  |
| Godišnji odmori 2025     |                             | <u>ožujak</u>   | 0         |  |  |  |
| Prema odluci:            | Unesi dane godišnjeg odmora | travanj         | 0         |  |  |  |
| Početno stanje:          |                             | svibanj         | 0         |  |  |  |
| Ostane za korištenje:    | 0                           | lipanj          | 0         |  |  |  |
|                          |                             | <u>srpanj</u>   | 0         |  |  |  |
|                          |                             | kolovoz         | 0         |  |  |  |
|                          |                             | rujan           | 0         |  |  |  |
|                          |                             | listopad        | 0         |  |  |  |
|                          |                             | studeni         | 0         |  |  |  |
|                          |                             | prosinac        | 0         |  |  |  |

Program otvori prozor za unos godišnjeg odmora za odabranu godinu.

Unesemo broj dana godišnjeg koji djelatniku pripada prema odluci.
 2

Upišemo **datum** do kojeg djelatnik može koristiti godišnji odmor te godine.

- Npr do 30.6. ili do kraja sljedeće kalendarske godine ili do kraja ugovora ako je djelatnik zaposlen na određeno.
- Nakon tog datuma program će godišnji koji djelatnik nije koristio označiti kao **Dospio.**

| Odluka o godišnjem odmo     | oru 2025   |            | ×        |
|-----------------------------|------------|------------|----------|
| Broj dana godišnjeg odmora: | 20         | 2          |          |
| Za korištenje do uključno:  | 30.06.2026 |            |          |
|                             |            |            |          |
| detaljan unos               |            | × Odustani | 🖺 Spremi |

Ovo je **jednostavni unos godišnjeg** i tu opciju koristite ako za djelatnike <u>ne želite</u> pripremati odluke o korištenju godišnjeg odmora.

### 3

Ako želite pripremati i slati odluke o korištenju godišnjeg odmora, podatke o danima godišnjeg odmora <u>obvezno</u> je unijeti klikom na **detaljan unos** i unijeti godišnji **prema kriterijima**.

Tako uneseni podaci prenose se na odluku i na taj način sljedeće godine imate točnu informaciju na temelju čega je koji djelatnik dobio dodatne dane godišnjeg.

| Odluka o godišnjem odmo                                   | ru 2025            |            | ×        |
|-----------------------------------------------------------|--------------------|------------|----------|
| Broj dana godišnjeg odmora:<br>Za korištenje do uključno: | 20<br>30.06.2026 ≅ |            |          |
| detaljan unos                                             |                    | × Odustani | 🖹 Spremi |

Program zapamti odabir i kod unosa godišnjeg odmora za sljedećeg djelatnika, automatski otvara prozor za detaljan unos.

 Klikom na detaljan unos program upisane dane prema odluci upiše za osnovni godišnji odmor, a imamo mogućnost upisati dodatne kriterije i broj dana godišnjeg na koje djelatnik ima pravo na osnovu upisanih kriterija.

| Odluka o godišnjem odmo                                                                                              | oru 2025                                       | ×                                      |
|----------------------------------------------------------------------------------------------------|------------------------------------------------|----------------------------------------|
| Odluka za razdoblje:<br>Za korištenje do uključno:                                                                   | 01.01.2025 = 31.12.2025 = /<br>30.06.2026 =    |                                        |
| Kriteriji 🕢<br>Naziv<br>Osnovni godišnji odmor<br>Godišnji odmor za dane staža<br>Godišnji odmor za djecu<br>Ukupno: |                                                | Za godinu (dani)<br>20 ×<br>2 ×<br>2 × |
| <ul> <li>detaljan unos</li> </ul>                                                                                    | rightarrow  m S Predloži kriterije $	imes$ Odu | stani 🖹 Spremi                         |

 Klikom na Predloži kriterije moguće je odabrati da se kriteriji predlože

 - iz prethodne odluke istog djelatnika (ako za djelatnika postoji prethodna odluka; ovu će opciju biti moguće koristiti za sljedeće godine)

 - iz odluke drugog djelatnika (iz padajućeg izbornika odaberemo djelatnika) ili da se predlože

- zadani kriteriji sustava

| Odluka o godišnjem odmoru                              | 2025                                                                  | ×                 |
|--------------------------------------------------------|-----------------------------------------------------------------------|-------------------|
| Odluka za razdoblje: 0<br>Za korištenje do uključno: 3 | 1.01.2025 = - 31.12.2025 = /<br>0.06.2026 = /<br>Predloži kriterije × |                   |
| Kriteriji                                              | Predloži kriterije:                                                   |                   |
| Naziv                                                  | iz odluke drugog djelatnika                                           | Za godinu (dani)  |
| Osnovni godišnji odmor                                 | zadani kriteriji sustava                                              | 20 ×              |
| Godišnji odmor za dane staža                           | Briši postojeće kriterije                                             | 2 ×               |
| Godišnji odmor za djecu                                | × Odustani v Potvrdi                                                  | 2 ×               |
| Ukupno:                                                |                                                                       | 24                |
| 🗹 detaljan unos                                        | i Predloži kriterije X                                                | Odustani 🖺 Spremi |

• Klikom na Briši kriterije moguće je obrisati postojeće kriterije.

#### 4

Ako je potrebno unijeti podatke za **kraće razdoblje** (npr. djelatnik je zaposlen tijekom godine ili na određeno vrijeme), klikom na **ikonu olovke** možemo urediti podatke i unijeti kraće razdoblje.

| Odluka o godišnjem odmo                            | oru 2025                                                                                                    |                  | $\times$ |
|----------------------------------------------------|----------------------------------------------------------------------------------------------------|------------------|----------|
| Odluka za razdoblje:<br>Za korištenje do uključno: | 01.01.2025         =         31.12.2025         Image: State State Sta |                  |          |
| Kriteriji                                          |                                                                                                    |                  |          |
| Naziv                                              |                                                                                                    | Za godinu (dani) |          |
| Osnovni godišnji odmor                             |                                                                                                    | 20               | ×        |
| Godišnji odmor za dane staža                       |                                                                                                    | 2                | ×        |
| Godišnji odmor za djecu                            |                                                                                                    | 2                | ×        |
|                                                    |                                                                                                    |                  |          |
| Ukupno:                                            |                                                                                                    | 24               |          |
| <ul> <li>detaljan unos</li> </ul>                  | ه Predloži kriterije 🛛 🗙 Od                                                                                                    | ustani 🖺 Sprer   | ni       |

Uređivanjem razdoblja otvori se dodatni stupac u kojem program

automatski preračuna razmjerni dio godišnjeg prema upisanom broju

#### dana za godinu.

| Odluka o godišnjem odmo      | oru 2025   |   |   |            |   |   |          |                                   |       |              | $\times$ |
|------------------------------|------------|---|---|------------|---|---|----------|-----------------------------------|-------|--------------|----------|
| Odluka za razdoblje:         | 01.01.2025 | Ë | - | 30.06.2025 | ė | 5 |          |                                   |       |              |          |
| Za korištenje do uključno:   | 30.06.2025 | Ē |   |            |   |   |          |                                   |       |              |          |
| Kriteriji                    |            |   |   |            |   |   |          |                                   |       |              |          |
| Naziv                        |            |   |   |            |   |   |          | Za godinu (dani) Razmjerni (dani) |       |              | )        |
| Osnovni godišnji odmor       |            |   |   |            |   |   |          |                                   | 20    | 10           | ×        |
| Godišnji odmor za dane staža |            |   |   |            |   |   |          |                                   | 2     | 1            | ×        |
| Godišnji odmor za djecu      |            |   |   |            |   |   |          |                                   | 2     | 1            | ×        |
|                              |            |   |   |            |   |   |          |                                   |       |              |          |
| Ukupno:                      |            |   |   |            |   |   |          |                                   | 24    | 12           |          |
| ✓ detaljan unos              |            |   |   |            |   |   | 🗟 Predlo | ži kriterije                      | × Odu | stani 🖺 Spre | mi       |

## 5

Klikom na **Spremi** spremimo podatke godišnjeg odmora prema odluci i na pregledu imamo informaciju o **broju dana i datumu** do kojeg se dani mogu koristiti.

#### Godišnji odmori < Nazad Korišten u 2025 Sara Sarić Djelatnik: Mjesec Broj dana 2025 Godišnji odmor u godini: <u>siječanj</u> 0 01.01.2025 🖻 Stanje na dan: <u>veljača</u> 0 Godišnji odmori 2025 <u>ožujak</u> <u>travanj</u> 0 Prema odluci: 24 (do 30.06.2026) 🥒 <u>svibanj</u> Početno stanje: 0 🖉 <u>lipanj</u> Ostane za korištenje: 24 <u>srpan</u>j <u>kolovoz</u> <u>rujan</u> listopad <u>studeni</u> 0 prosinac

## Odluka o korištenju godišnjeg odmora

Za godinu za koju je unesen broj dana godišnjeg prema odluci i s kriterijima moguće je pripremiti **odluku o korištenju godišnjeg odmora.** 

Više o pripremi obavijesti i slanju djelatnicima možete pročitati OVDJE.

# Korištenje godišnjeg odmora i prijenos u obračun plaće

Podatke o korištenju godišnjeg odmora možemo unijeti klikom na **djelatnika** i na odabrani **mjesec** prema OVOJ uputi. Broj dana koje smo unijeli na godišnjim odmorima **program će predložiti u obračunu plaće za odabrani mjesec**.

Program će odmah **izračunati i dane korištenja u 2024. i koliko dana ostane za korištenje,** a podatak o preostalom broju dana moguće je **ispisati na platnoj listi.** 

Ako koristite modul evidencije radnog vremena, nakon što upišete i potvrdite mjesečni obračun, **podaci o godišnjem odmoru uneseni u evidenciju prenijet će se na obračun plaća, kao i u godišnje odmore u šifrarnik djelatnika**.

Detaljnije o povezanosti modula evidencije radnog vremena i godišnjih odmora možete pročitati OVDJE.

## Evidencija godišnjeg odmora u satima

Ako evidenciju godišnjeg odmora ipak želite voditi u satima, klikom na ikonu**tri crtice u desnom kutu** na godišnjim odmorima moguće je vratiti, odnosno odabrati **evidenciju godišnjeg odmora u satima.** 

| Godišnji odmori                                                                                                    | 6 ± Ø                             |
|----------------------------------------------------------------------------------------------------|-----------------------------------|
| X Zahoni Priprema i ispis obavjesti o odludi Slanje obavjesti putem e-pošte                                                                                                    | Ξ                                 |
|                                                                                                    | Vođenje godišnjeg odmora u satima |
| Nadi Q                                                                                                    |                                   |
| Stanje na dan: 17.12.2024 😑 Djelatnik                                                                                                    |                                   |
| Godina unose: V Prema odluci: V                                                                                                    |                                   |
| Obavijest o odluci o (2000) (2000) (2 |                                   |

Prijelazom na vođenje godišnjeg odmora u satima godišnji odmor vodit će se u satima kroz obračun plaća i napredne funkcije neće biti dostupne.

| Godišnji odmori                                                                |           |              |              |                           |                      |        |                  |                                                      |         |
|--------------------------------------------------------------------------------|-----------|--------------|--------------|---------------------------|----------------------|--------|------------------|------------------------------------------------------|---------|
| X Zatvori Priprema i ispis obavijesti o odluci Slanje obavijesti putem e-pošte |           |              |              |                           |                      |        |                  |                                                      |         |
| Nađi Q                                                                         |           |              |              |                           |                      |        |                  |                                                      |         |
| Stanje na o                                                                    | dan:      | 17.12.2024   | Djelatnik    | c                         |                      |        |                  |                                                      |         |
| Godina un                                                                      | iosa:     |              | Prema o      | dluci:                    |                      |        |                  |                                                      |         |
|                                                                                |           |              | Obavijes     | t o odluci o<br>m odmoru: |                      |        | -                |                                                      |         |
|                                                                                |           |              | 89-          |                           |                      |        |                  | 1                                                    |         |
| lme ↓                                                                          | Prezime   | Godina unosa | Prema odluci | Korišten                  | Ostane za korištenje | Dospio | Obavijest        | ijelaz na vođenje godišnjeg odmora u satima          | ×       |
| Ana                                                                            | Anić      | 2024         | 22           | 0                         | 22                   | 0      | i                | Godižnii odmor vodit ćete u satima kroz obračun plać |         |
| David                                                                          | Davidović | 2024         | 5            | 0                         | 0                    | 5      | · ·              | Napredne funkcije neće biti dostupne.                |         |
| Goran                                                                          | Gorić     | 2024         | 20           | 1                         | 19                   | 0      |                  |                                                      |         |
| Ivo                                                                            | lvić      | 2024         | 24           | 7                         | 17                   | 0      |                  | ✓ Početak vođenja godišnjeg odmora u satima          | dustani |
| Klara                                                                          | Klarić    | 2024         | 15           | 0                         | 15                   | 0      | <u>9.12.2024</u> |                                                      |         |
| Maja                                                                           | Majić     | 2024         | 24           | 10                        | 14                   | 0      | <u>9.12.2024</u> |                                                      |         |

Klikom na **Početak vođenja godišnjeg odmora u satima** napravimo prijelaz iz dana u sate.

Ako ste već na organizaciji napravili prijelaz iz sata na dane i vratili na prijelaz u satima, **kod ponovnog prijelaza na vođenje u danima** program će pitati želite li sačuvati podatke o godišnjem odmoru u satima ili brisati podatke godišnjeg odmora u danima.

| i                       | Godišnje odmore možete voditi u danima i koristiti dodatne funkcionalnosti. Napravite prijelaz na vođenje u danima. |                                   |                                                                                                    |          |  |  |  |  |  |  |
|-------------------------|----------------------------------------------------------------------------------------------------|-----------------------------------|----------------------------------------------------------------------------------------------------|----------|--|--|--|--|--|--|
| Godišnji odmor Ana Anić |                                                                                                    |                                   |                                                                                                    |          |  |  |  |  |  |  |
| × za                    | tvori                                                                                                    |                                   |                                                                                                    |          |  |  |  |  |  |  |
| + N                     | wo                                                                                                    |                                   |                                                                                                    |          |  |  |  |  |  |  |
|                         |                                                                                                    |                                   | 1                                                                                                    |          |  |  |  |  |  |  |
| Godina                  | 🔱 Ukupno sati godišnjeg odmora                                                                                      | Iskorišteni sati godišnjeg odmora | Prijelaz na vođenje godišnjeg odmora u danima                                                                                                    | $\times$ |  |  |  |  |  |  |
| 2                       | <u>176.00</u>                                                                                                    | 0.00                              | Prijelaz na vođenje godišnjeg odmora u danima omogućuje točnije vođenje korištenja godišnjeg odmora. Korištenje godišnjeg odmora vodi se prema danima i neovisno o obračunu plaća.<br>Podada o godišnjem odmoru u danima već su uneseni (npr. za godinu 2024):<br>O sakva pladske o godišnjem odmoru u statima | ٦        |  |  |  |  |  |  |
|                         |                                                                                                    |                                   | 📄 brši podatke godišnjeg odmora u danima 🗸 Početak vođenja godišnjeg odmora u danima 🛛 X. Odusta                                                                                                    | ani      |  |  |  |  |  |  |

Odabirom opcije **sačuvaj podatke o godišnjem odmoru u satima** program će zapamtiti prethodno unesene podatke u novom modulu za vođenje godišnjih odmora.

Odabirom opcije **briši podatke godišnjeg odmora u danima** otvara se prozor za ponovno uređivanje podataka kao kod pokretanja modula.